# Here to help you stay safe.

Subscribe to Mohawk SAM and you will receive direct warnings when there is a threat to your safety. Campus lockdown Power out Campus closed

due to weather

This Mohawk SAM guide will take you through how to Subscribe to Mohawk Security Alert Messenger (SAM) by following 6 simple steps ...

### <u>STEP #1</u>

### Sign in to MyMohawk with your Mohawk ID and Password

WE ARE STUDENT FOCUSED. WE ARE COMMITTED TO EXCELLENCE. WE ENGAGE OUR COMMUNITY. WE ARE INCLUSIVE.

WE ARE ACCOUNTABLE.

|                             | понашк                                                                                            |  |  |  |  |
|-----------------------------|---------------------------------------------------------------------------------------------------|--|--|--|--|
| Mohawk                      | single sign-on (SSO)                                                                              |  |  |  |  |
| MohawkID:                   |                                                                                                   |  |  |  |  |
| xxxxxxxx@                   | mohawkcollege.ca                                                                                  |  |  |  |  |
| Password:                   |                                                                                                   |  |  |  |  |
|                             |                                                                                                   |  |  |  |  |
| Sign in                     |                                                                                                   |  |  |  |  |
| Forgot you                  | r password?                                                                                       |  |  |  |  |
| For help real               | setting your password, please contact the<br>Desk                                                 |  |  |  |  |
| By using th<br>this organiz | is portal, you are agreeing to the Policies of<br>zation. To see those Policies, go to the Policy |  |  |  |  |

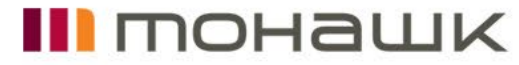

### **STEP #2**

## From the Home Menu, scroll down to Security and Emergency Management and click on Security Alert Messenger (SAM)

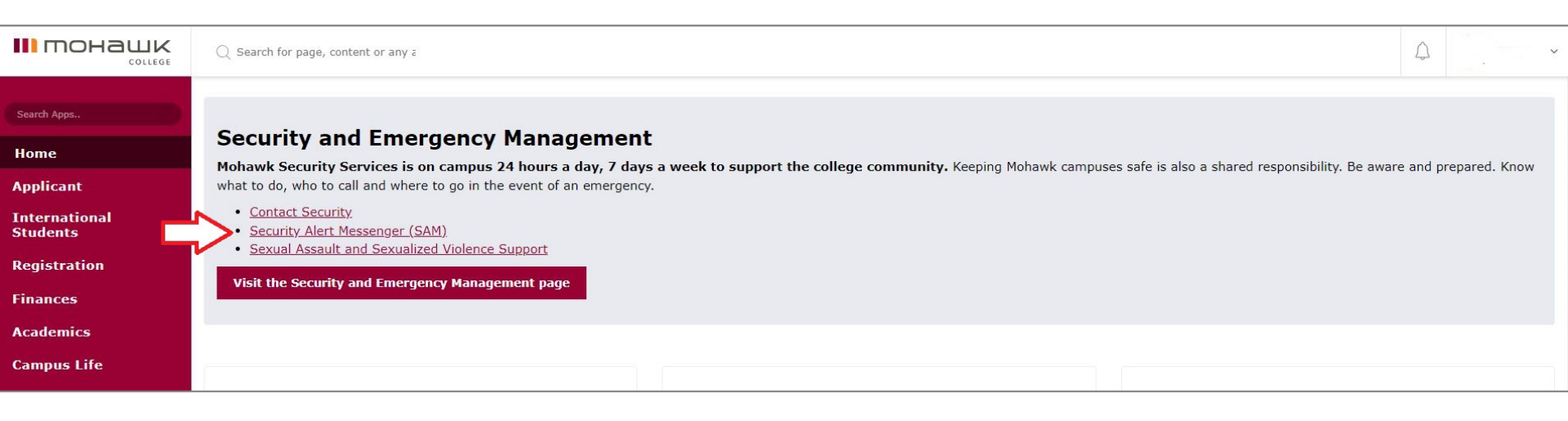

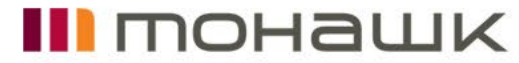

## **STEP #3**

## Click > How to Opt In and Update your Profile then click your SAM Account Management Page

|                                                               | Q Search for page, content or any a                                                                                                    | 🗘 🗛 Amanda ~                                                                                                    |  |  |  |
|---------------------------------------------------------------|----------------------------------------------------------------------------------------------------|----------------------------------------------------------------------------------------------------|--|--|--|
| Search Apps<br>Home<br>Applicant<br>International<br>Students | <b>Request Access</b><br>Mohawk Security & Emergency Management is a responsible for the protection and security of all<br>college property. In an effort to ensure the integrity of the college locking system (both electronic an<br>key) access will only be provided to college facilities with approved authorization.<br>The following are methods of requesting access to college facilities: | Security Alert Messenger (SAM)<br>Mohawk SAM is a service available to all Mohawk students and employees who have a device that is<br>equipped with text messaging (SMS)<br>Mohawk SAM's primary role is to warn you when there is a direct threat to your safety on the Fennell,<br>Stoney Creek, or Airport campuses, such as a lockdown, campus evacuation, or closure due to<br>inclement weather. Once activated by Mohawk College Security, Mohawk SAM will send you a brief |  |  |  |
| Registration                                                  | Card Access Request Form (for electronic access)                                                                                                    | actions you should take next.                                                                                                    |  |  |  |
| Finances<br>Academics                                         | Contractor Card Access Request Form (for electronic access)                                                                                                    | To receive these notifications you will need to opt-in and subscribe to Mohawk SAM. Please note that while Mohawk SAM is free, any phone calls, messages, or text messages received or sent by your device are subject to standard usage rates and delivery of these messages is dependent on delivery from your system provider.                                                                                                    |  |  |  |
| Campus Life<br>Employee                                       | Special Access Requests                                                                                                    | How to Opt In and Update your Profile - Employees and                                                                                                    |  |  |  |
| Equity,<br>Diversity and<br>Inclusion                         | Propping Open of Doors (labs)                                                                                                    |                                                                                                    |  |  |  |

#### How to Opt In and Update your Profile - Employees and Students

For your further convenience, Mohawk SAM has the ability to send messages directly to your mobile device in the form of a text message and/or phone call, and by email. Subscribe to this service using the instructions below.

#### Subscribing to Mohawk SAM:

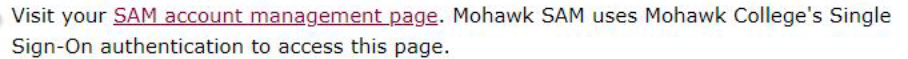

## понашк

## Your Account Will Show Your Name and Mohawk College Email

|                |                                                      |            | 0        | * | SEND ALERTS |
|----------------|------------------------------------------------------|------------|----------|---|-------------|
| MY ACCOUNT     | My Account                                           |            |          |   |             |
|                | Your Name<br>your.name@mohawkcollege.ca              | <b>⊡</b> E | DIT      |   |             |
|                | Password                                             | CHAN       | IGE      |   |             |
|                | Mobile Phones                                        | • •        | ADD      |   |             |
|                | (1) 111-1111 confirmed  TEST (2) 222-222             | ß          | ×        |   |             |
|                |                                                      |            | <u>×</u> |   |             |
|                | Voice Only Line Contacts                             | <b>G</b> A | ADD      |   |             |
|                | (1) 333-333-3333                                     | ľ          | ×        |   |             |
|                | Email                                                | <b>O</b> A | \DD      |   |             |
|                | Registration email:<br>your.name@mohawkcollege.ca    | TE         | ST       |   |             |
|                | Preferred email (1): TEST email.address@provider.com | C          | ×        |   |             |
| RAVE Do all yo | ou can today."                                       |            |          |   |             |

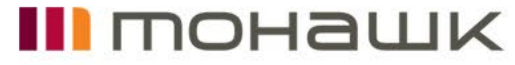

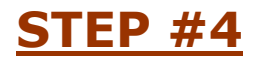

## Enter your Mobile Phone Number(s) and/or Preferred Email(s) without any spaces and click CONTINUE

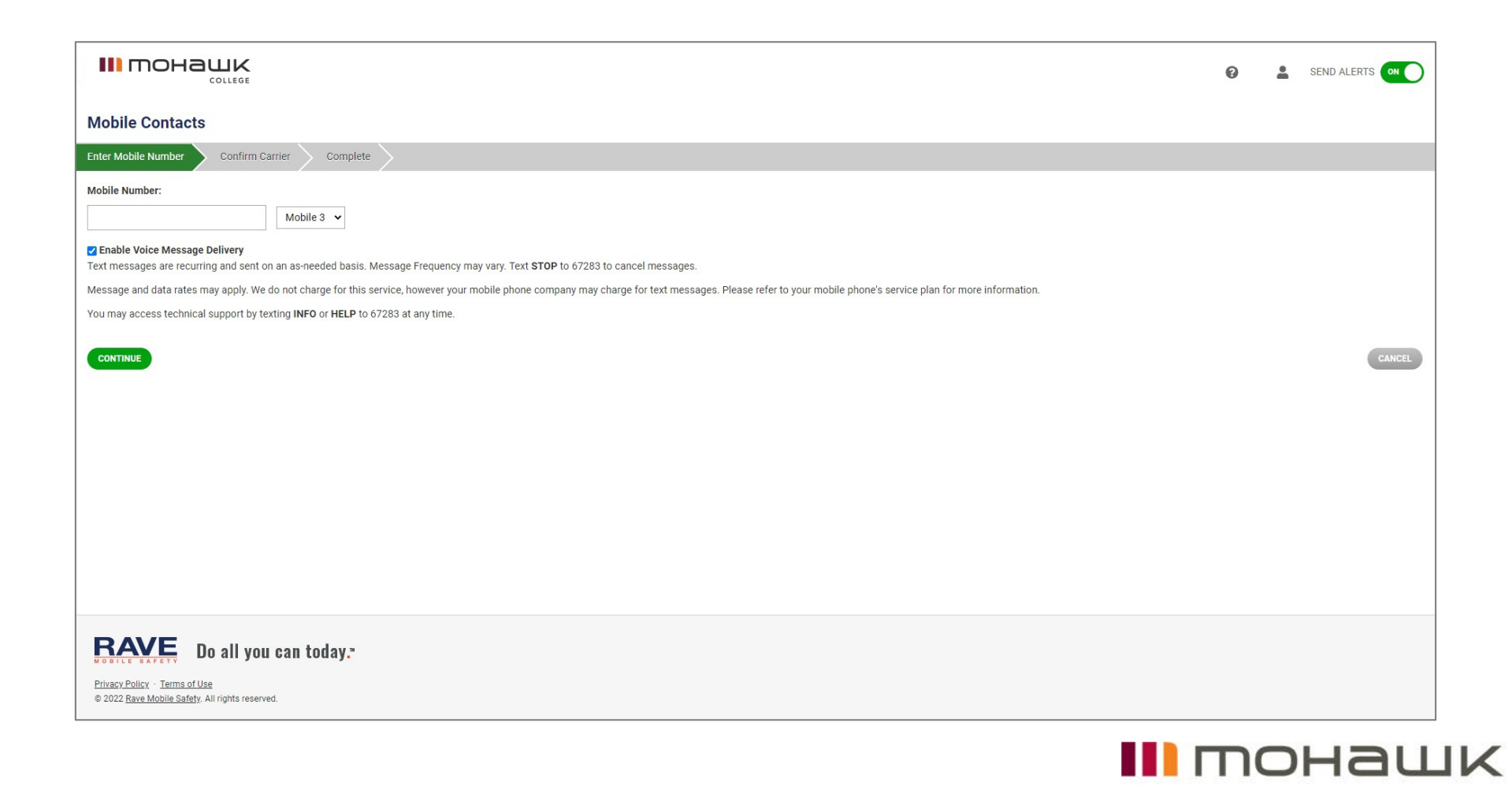

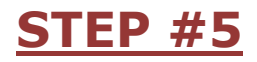

## If you entered your Mobile Phone number, select your Phone Carrier from the drop-down list and click CONTINUE

|                                                         | 0          | *      |
|---------------------------------------------------------|------------|--------|
| Mobile Contacts                                         |            |        |
| Enter Mobile Number Confirm Carrier Complete            |            |        |
| Mobile Number:                                          |            |        |
| Confirm your carrier                                    | HELP for t | .ext   |
| CONTINUE                                                | (          | CANCEL |
|                                                         |            |        |
|                                                         |            |        |
|                                                         |            |        |
|                                                         |            |        |
|                                                         |            |        |
| Privacy Policy - Terms of Use                           |            |        |
| © 2024 <u>Rave Mobile Safety</u> . All rights reserved. |            |        |

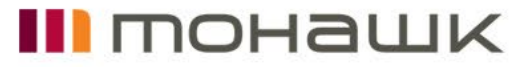

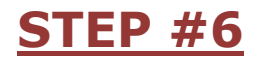

## Once your Mobile Phone Number(s) and/or Email(s) are successfully added, click DONE and you are finished!

|                                                                                  | 0 | * |
|----------------------------------------------------------------------------------|---|---|
| Mobile Contacts                                                                  |   |   |
| Enter Mobile Number Confirm Carrier Complete                                     |   |   |
| Successfully added set to your contacts list.                                    |   |   |
| DONE                                                                             |   |   |
|                                                                                  |   |   |
|                                                                                  |   |   |
|                                                                                  |   |   |
|                                                                                  |   |   |
|                                                                                  |   |   |
|                                                                                  |   |   |
|                                                                                  |   |   |
|                                                                                  |   |   |
|                                                                                  |   |   |
|                                                                                  |   |   |
|                                                                                  |   |   |
| BAVE Do all you can today."                                                      |   |   |
| Privacy Policy - Terms of Use<br>© 2024 Rave Mobile Safety. All rights reserved. |   |   |

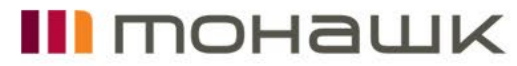

## You can now send Test Alerts to ensure your Mohawk SAM subscription is active by clicking

|               |                                                    | 0          | * | SEND ALERTS |
|---------------|----------------------------------------------------|------------|---|-------------|
| MY ACCOUNT    | My Account                                         |            |   |             |
|               | Your Name<br>your.name@mohawkcollege.ca            | CEDIT      |   |             |
|               | Password                                           | CHANGE     |   |             |
|               | Mobile Phones                                      | • ADD      |   |             |
|               | (1) 111-1111 Confirmed 🖬 TEST                      | <b>Z</b> X |   |             |
|               | (2) 222-222-2222 🖬 TEST                            | 2 ×        |   |             |
|               | Voice Only Line Contacts                           | G ADD      |   |             |
|               | (1) 333-3333                                       | 2 ×        |   |             |
|               | Email                                              | C ADD      |   |             |
|               | Registration email:<br>your.name@mohawkcollege.ca  | TEST       |   |             |
|               | Preferred email (1):<br>email.address@provider.com | 2 ×        |   |             |
| RAVE Do all y | ou can today.™                                     |            |   |             |

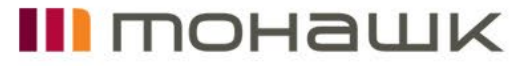

If you require assistance with your Mohawk SAM account, don't hesitate to get in contact with Mohawk College Security and Emergency Management by emailing <u>security@mohawkcollege.ca</u>

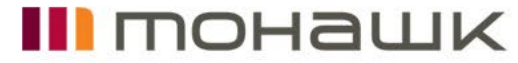